# Cancer Services - Scheduling Outpatient Appointment - Direct Scheduling

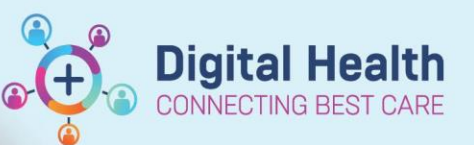

Digital Health Quick Reference Guide

#### This Quick Reference Guide will explain how to:

Process appointments for patients who DO NOT have a regimen ordered in EMR that are Outpatient. e.g. HITH,

Clinical Trials, Non-EMR OP treatment, SURC Review/Education

### **Definitions:**

Scheduling Appointment Book – Calendar view of the daily time slots available for an appointment to be scheduled Direct Scheduling – Allows patients or users of an external application to schedule appointments without interacting with the health systems scheduling staff.

Outpatient - A patient who attends hospital for treatment without being admitted

- 1. Search for patient in PowerChart.
- 2. Review that there is no treatment ordered in Treatment Calendar via Oncology/Haematology View

| Nurse Oncology View ONC/HAEM Flowsheet Treatment Calendar | Febrile Neutropenia |                  |
|-----------------------------------------------------------|---------------------|------------------|
| 🏔 🐚   🖶   🔍 🔍   100% 🔹   🍪 🏠                              |                     |                  |
| Calendar Items                                            | Calendar List       | 🖌 Display all da |
| ⊿ Appointments                                            | August 2023         |                  |
| ⊿ Regimen Appointments                                    | Mon 21              |                  |
|                                                           | Tue 22              |                  |
|                                                           | Wed 23              |                  |
|                                                           | Thu 24              |                  |
|                                                           | Fri 25              |                  |
|                                                           | Sat 26              |                  |
|                                                           | Sun 27              |                  |
|                                                           | Mon 28              |                  |
|                                                           | Tue 29              |                  |
|                                                           | Wed 30              |                  |

- 3. Navigate to Scheduling Appointment Book to process scheduling request
- 4. Open/Click on Appointment tab
- 5. Within the 'Appointment' tab, select appropriate appointment type (try to match the minutes with intended time).

| CDU OP Review - 120 Mins | ^ |
|--------------------------|---|
| *Appointment location:   |   |
| S 1E CDU 🗸               |   |
| *Person name:            |   |
| RESEARCH, NURSING MRS    |   |
| *Reason for Visit:       | ~ |

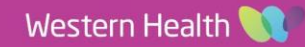

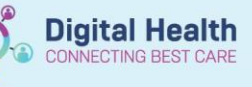

## If patient has an existing CDU referral. (Check PowerChart if unsure).

1. Within the person search window, select a previous CDU Outpatient visit. \*Ensure that an appropriate encounter is selected\* Click 'OK'

| Referral Type              | Referral Service | Specialty    | Reason     | Referral Status                      | Wait List Status |
|----------------------------|------------------|--------------|------------|--------------------------------------|------------------|
| Specialist Clinics<br>(OP) | Oncology         | CDU Oncology | surc phone | Schedule Appt -<br>Routine < 90 Days | Scheduled        |

2. Complete all mandatory (highlighted yellow) fields as a minimum including the right patient

| Туре                 | Pre-Fix                              |
|----------------------|--------------------------------------|
| Paper Based Regimens | PAPER – (Name of Treatment)          |
| Clinical Trials      | CT – (Name of Treatment)             |
| HITH                 | HITH – (Name of Treatment)           |
| Other                | Appropriate name e.g. SURC Education |

\*\*\* Reason for Visit\* \*\* Ensure appropriate prefix!

- 3. Select 'Move' once ready to place into date/time/chair
- 4. Appointment attribute window will display for review of details. Click OK. Appointment request will display in 'Work in progress:' section, to be scheduled into appropriate date/time.
- 5. Drag and drop 'Primary Resource' to appropriate date/time/chair.

| Name: Nursing, Changer                                                                                                    | management MS                 |                              | Home Phone:                                                   | Language: English                                                       | Person Comments:                          | NOK:                       | Last No Show:                                                      |
|----------------------------------------------------------------------------------------------------|-------------------------------|------------------------------|---------------------------------------------------------------|-------------------------------------------------------------------------|-------------------------------------------|----------------------------|--------------------------------------------------------------------|
| MRN: 2000694                                                                                                    | DOB: 15/08/1995               | : F; 27 years                | Mobile Phone:                                                 | Interpreter Required: No                                                | Home Address: 19 Pear Pde, Fraser F       | i GP: No Gp, No Gp         | # of No Shows: 0                                                   |
| *** No Known Allergies ***                                                                                                    | :                             | :                            | Email:                                                        | Indigenous Status: NOT Aboriginal or .                                  | Medicare Status: Not stated/unknow        | n : Currently an Inpatient | # of Cancellations: 1                                              |
|                                                                                                    | Books Appointment             |                              |                                                               | <u>W</u> ork                                                            | in progress:                              |                            |                                                                    |
| ∢ May →                                                                                                    | *Appointment type:            | Nursing, Changemanagement MS |                                                               | Sched                                                                   |                                           |                            |                                                                    |
| Mo Tu We Th Fr Sa Su                                                                                                    | CDU OP Review - 60 Mins       |                              |                                                               |                                                                         | □·◇ CDU OP Review - 60 Mins               |                            | Confi                                                              |
| 1 2 3 4 5 6 7                                                                                                    | *Appointment location:        |                              |                                                               | Next                                                                    |                                           |                            | Ben                                                                |
| 8 9 10 11 12 13 14                                                                                                    | S 1E CDU                      |                              |                                                               | <u>Q</u> ear                                                            | Primary Resource                          |                            |                                                                    |
| 22 23 24 25 26 27 28                                                                                                    | *Pereon name:                 |                              |                                                               | NKA                                                                     |                                           |                            | Sugge                                                              |
| 29 30 31 1 2 3 4                                                                                                    | Nursing, Changemanagement, MS |                              |                                                               |                                                                         |                                           |                            | Reque                                                              |
| 5 6 7 8 9 10 11                                                                                                    |                               |                              |                                                               | v                                                                       |                                           |                            | Inser                                                              |
|                                                                                                    |                               |                              | 05/05/2023 -                                                  | Primary Resource                                                        |                                           |                            |                                                                    |
| SH CDU Chair 13                                                                                                    | (0) SH CDU Chair 1            | 14 [1] SH CDU Cha            | ir 15 [0] SH CDU (                                            | Chair 16 [1] SH CDU                                                     | Chair 17 [1] SH CI                        | DU Chair 18 [0]            | SH CDU Chair 19 [1]                                                |
| 8:15 AV<br>8:30 Ab<br>9:00 Ab<br>9:15 Ab<br>9:30 Ab<br>9:30 Ab<br>9:45 Ab<br>9:30 Ab<br>9:45 Ab<br>10:00 Ab<br>10:15 Ab<br>10:30 Ab<br>11:30 Ab<br>11:30 Ab<br>11:30 Ab<br>11:30 Ab<br>11:30 Ab<br>11:30 Ab<br>11:30 Ab | H OK/HAEM Vist                | SH ONC/HAEM Viet             | Avaring, Changem<br>CDU OP Review - 6<br>education<br>2000534 | nagement MS<br>0 Mina<br>CDU 0P Review -<br>D3 CIVI Discomet<br>2001/53 | IDEMOTIVO MS<br>60 Mms<br>SH ONC/HAEM Vis | ¢                          | SRATIONTESTTWOEMA, SCEINAR<br>P Review - 60 Mins<br>30<br>SH ONC/H |

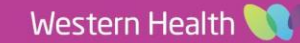

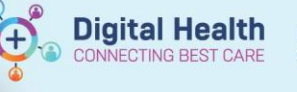

6. Click Confirm to continue processing appointment.

| Work in progress:                                     |          |
|-------------------------------------------------------|----------|
| - 😰 Testro, Frank MR                                  | Schedule |
| ia-♠ CDU OP Review - 120 Mins<br>ia- Current Schedule | Confirm  |
| iaJ_III S 1E CDU<br>ia→ ♥ Primary Resource            | Recur    |
| 🖅 🔶 Patient                                           | Suggest  |
|                                                       | Request  |
|                                                       | Insert   |

## If patient DOES NOT have an existing CDU referral. (Check PowerChart if unsure).

- 1. Click 'Set Enc'. Encounter Selection window displays
- 2. Encounter Selection window displays.
- 3. Select 'Add Enc'

| FIN NBR   | URN    | Person Name   |    | Enc Type   | Est Arrive Date | Med Service | Fin Class | Facility | Nurse Unit | Home Phone | Reas |
|-----------|--------|---------------|----|------------|-----------------|-------------|-----------|----------|------------|------------|------|
| NVE938166 | 938166 | Testro, Frank | MR | No Visit   |                 |             |           |          |            | 0403968563 | NO   |
| 938166    | 938166 | Testro, Frank | MR | Historical |                 |             |           |          |            | 0403968563 | HIS  |
|           |        |               |    |            |                 |             |           |          |            |            |      |
|           |        |               |    |            |                 |             |           |          |            |            |      |
|           |        |               |    |            |                 |             |           |          |            |            |      |
|           |        |               |    |            |                 |             |           |          |            |            |      |
|           |        |               |    |            |                 |             |           |          |            |            |      |
|           |        |               |    |            |                 |             |           |          |            |            |      |
|           |        |               |    |            |                 |             |           |          |            |            |      |
|           |        |               |    |            |                 |             |           |          |            |            |      |
|           |        |               |    |            |                 |             |           |          |            |            |      |
| <         |        |               |    |            |                 |             |           |          |            |            |      |

4. Confirmation window asking 'Is this a Waiting List encounter?' Select 'Yes'.

| Confirm                 |               |
|-------------------------|---------------|
| ? Is this a Waiting Lis | st encounter? |
| Yes                     | No            |

5. On the Select Episode Window, select 'Add Episode' then select 'Specialist Clinics (OP)'. Once this is created select the row and press OK

| Select    | i episode | - [Testro, P | TATIK IVINJ |              |                  |           |                |          |           |          |          |                    |                       |         |          |                 |
|-----------|-----------|--------------|-------------|--------------|------------------|-----------|----------------|----------|-----------|----------|----------|--------------------|-----------------------|---------|----------|-----------------|
| Episodes: |           |              |             |              |                  |           |                |          |           |          |          |                    |                       |         |          |                 |
| Name      | 034527    | 2            | Type        | Clinics (OP) | Created          |           | Last Reg [     | Date     | Registrar | Episode  | End Date | Referring Facility | y Attending Physician |         | Service  | Category        |
| 🗷 (Unat   | tached e  | encounters)  | opecialist  | onnes (or )  | 11/00/2020 14:00 | FORTIER   | 10/10/201      | 8 09:00  |           | 51/12/2  | 00       |                    |                       |         |          |                 |
|           |           |              |             |              |                  |           |                |          |           |          |          |                    |                       |         |          |                 |
|           |           |              |             |              |                  |           |                |          |           |          |          |                    |                       |         |          |                 |
|           |           |              |             |              |                  |           |                |          |           |          |          |                    |                       |         |          |                 |
|           |           |              |             |              |                  |           |                |          |           |          |          |                    |                       |         |          |                 |
|           |           |              |             |              |                  |           |                |          |           |          |          |                    |                       |         |          |                 |
|           |           |              |             |              |                  |           |                |          |           |          |          |                    |                       |         |          |                 |
| Encounter | rs:       |              |             |              |                  |           |                |          |           |          |          |                    |                       |         |          |                 |
| Fin Nbr   | Туре      | Reg Date     | Dsch Date   | Registrar    | Reason For Visit | Med Svc 0 | lient Facility | Building | Nurse     | Unit Roo | m Bed    | Attending Doctor   | Fin Class             | Bound I | Bound By | Program Service |
|           |           |              |             |              |                  |           |                |          |           |          |          |                    |                       |         |          |                 |
|           |           |              |             |              |                  |           |                |          |           |          |          |                    |                       |         |          |                 |
|           |           |              |             |              |                  |           |                |          |           |          |          |                    |                       |         |          |                 |
|           |           |              |             |              |                  |           |                |          |           |          |          |                    |                       |         |          |                 |
|           |           |              |             |              |                  |           |                |          |           |          |          |                    |                       |         |          |                 |
|           |           |              |             |              |                  |           |                |          |           |          |          |                    |                       |         |          |                 |
|           |           |              |             |              |                  |           |                |          |           |          |          |                    |                       |         |          |                 |
| <         |           |              |             |              |                  |           |                |          |           |          |          |                    |                       |         |          | 2               |
|           |           |              |             |              |                  |           |                |          |           |          |          |                    | Add Enioor            |         | OK       | Canaal          |
|           |           |              |             |              |                  |           |                |          |           |          |          |                    | Huu Episod            | ie i    | UN       | Cancel          |

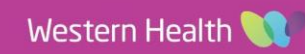

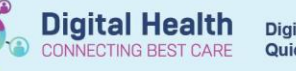

6. The Referral Add/Modify Window will appear – This screen will need to be populated. See Appendix A with details for each field. Click 'Complete' once all fields have been filled out.

| 38165                                                                                                    |                                                                                                    |                                                                                               |     |                                |          |                                                                 |   |                                          |     |                            |       |                             |     |
|----------------------------------------------------------------------------------------------------|----------------------------------------------------------------------------------------------------|-----------------------------------------------------------------------------------------------|-----|--------------------------------|----------|-----------------------------------------------------------------|---|------------------------------------------|-----|----------------------------|-------|-----------------------------|-----|
|                                                                                                    |                                                                                                    |                                                                                               |     |                                | _        |                                                                 | _ |                                          |     |                            |       |                             |     |
| ast Name:                                                                                                    | First Name:                                                                                                    | Middle Name:                                                                                  |     | Title:                         |          | Sex                                                             |   | Date of Birth:                           |     | Age                        |       | Medicare Status:            |     |
| Testro                                                                                                    | Frank                                                                                                    |                                                                                               |     |                                |          | Male                                                            |   | 03/05/1921                               |     | 102Y                       |       |                             |     |
| Medican Nomber                                                                                                    | Medicare Evolov Date                                                                                                    | Annual Comment                                                                                |     |                                |          |                                                                 |   |                                          |     |                            |       |                             |     |
| 30643855861                                                                                                    | -/*/**** (* *                                                                                                    |                                                                                               |     |                                |          |                                                                 |   |                                          |     |                            |       |                             |     |
|                                                                                                    |                                                                                                    |                                                                                               |     |                                |          |                                                                 |   |                                          |     |                            |       |                             |     |
| FIN (Visit #):                                                                                                    | Referral ID                                                                                                    | Referral Data Set                                                                             |     | Encounter Data Set             |          | Episode Type (Pyppram):                                         |   | Referral Encounter ID                    |     | Launcher                   |       |                             |     |
|                                                                                                    | VSPEC345272                                                                                                    | VINAH 18 (2023-2024)                                                                          |     | VINAH 18 (2023-2024)           |          | Specialist Clinics (OP)                                         |   |                                          |     |                            | ~     |                             |     |
| tient Information Referral and Fo                                                                                                    | counterinfo Doutsi Authorized Preservativ                                                                                              | hour Noter and Marte                                                                          |     |                                |          |                                                                 | _ |                                          |     |                            |       |                             |     |
|                                                                                                    | Futur Planting representation                                                                                                    |                                                                                               |     |                                |          |                                                                 |   |                                          |     |                            |       |                             |     |
| *Referral Add Type:                                                                                                    | *Referral Received Date                                                                                                    | *Date on Refemal:                                                                             |     | Waiting Start Date:            |          | Referral Type                                                   |   | *Referral Source:                        |     | *Referral Length:          |       | Referral Expiry Date:       |     |
|                                                                                                    | · · · · · · · · · · · · · · · · · · ·                                                                                                  |                                                                                               | 0.4 |                                | * *      | External                                                        | ~ |                                          | ~   |                            | ~     | 31/12/2100                  | 0.4 |
|                                                                                                    |                                                                                                    |                                                                                               |     |                                |          |                                                                 |   |                                          |     |                            |       |                             |     |
| Wait List Status:                                                                                                    | *Referral Status/Priority:                                                                                                    | Proposed Prioritys                                                                            |     | Referral Status/Priority Date: |          | *VINAH - Referral In Outcome                                    |   | Referral Accepted Date:                  |     | Last Clinical Review Date: |       | Wait List Reason for Change |     |
| Requested                                                                                                    | · ·                                                                                                    |                                                                                               | v   | an lan lanas                   |          | Referral processing in progress                                 | × |                                          | 1 m |                            | ÷     |                             | ~   |
| Breach Date:                                                                                                    |                                                                                                    |                                                                                               |     |                                |          |                                                                 |   |                                          |     |                            |       |                             |     |
|                                                                                                    |                                                                                                    |                                                                                               |     |                                |          |                                                                 |   |                                          |     |                            |       |                             |     |
|                                                                                                    |                                                                                                    |                                                                                               |     |                                |          |                                                                 |   |                                          |     |                            |       |                             |     |
| Referral Details                                                                                                    |                                                                                                    |                                                                                               |     |                                |          |                                                                 |   |                                          |     |                            |       |                             |     |
| -Referral Details                                                                                                    | *Reason for Visit                                                                                                    | VINAH - Referral in Reason:                                                                   |     | *Referral In Stream            |          | *Referral (Episode) Stream                                      |   | *Specialty:                              |     | VINAH - Health Conditions: |       | *Account Class              |     |
| Referral Details                                                                                                    | *Reason for Visit:                                                                                                    | VINAH - Referral in Reason:                                                                   |     | *Referral in Streams           |          | *Referral (Episode) Stream                                      |   | *Specialty:                              |     | VINAH - Health Conditions  |       | *Account Cless              |     |
| Referral Details<br>Facility:<br>Sunshine<br>Referred by:                                                                                                    | *Reason for Visit:     v   pleum drain                                                                                                 | VINAH - Referral in Reason:                                                                   | -   | *Beferral in Stream:           |          | *Referral (Episode) Stream                                      |   | *Specialty:                              |     | VINAH - Health Conditions  |       | *Account Gass               |     |
| Referral Details<br>Facility:<br>Sunshine<br>Referred by:<br>*Referring Clinician:                                                                                                    | *Reason for Visit:<br>~   [pleux drain<br>*Referring Facility                                                                          | VINAH - Referral in Reason:                                                                   |     | *Beferral in Stream            |          | *Referral (Episode) Stream                                      | ~ | *Specialty:                              |     | VINAH - Health Conditions  |       | *Account Class:             |     |
| Referral Details Facility: Sunshine Referred by: *Referring Clinician:                                                                                                    | *Reson for Visit<br>pleurs drain<br>*Referring Facilitys<br>Cither v                                                                   | VINAH - Referral in Reason:<br>*Beforring Unit:<br>External: Paper/Fax/Ernal                  | -   | *Referral in Stream            |          | *Referral (Episode) Stream                                      | ~ | *Specialty:                              |     | VINAH - Health Conditions  |       | *Account Gassi              |     |
| Referral Details Facility: Sunshine Referred by: *Referring Clinician: Referring Clinician: Referring Clinician:                                                                                                    | *Reson for Visit<br>pleurs drain<br>*Retening Facility:<br>Other v                                                                     | VINAH - Referral in Reason:<br>*Referring Unit:<br>External: Paper/Fav/Ernall                 | -   | *Referral in Stream            |          | *Referral (Episode) Stream                                      | ~ | *Specialty:                              |     | VINAH - Health Conditions  |       | *Account Class:             |     |
| Referral Details Facility Surphine Referred by: Referring Clinician: Referring Clinician Details                                                                                                    | *Beeson for Visit<br>please dain<br>*Betening Facility:<br>Other v                                                                     | VINAH - Referral in Resson:<br>*Referring Unit:<br>External: Paper/Fau/Email                  |     | *Referral in Streams           |          | *Refernal (Episode) Stream                                      | ~ | *Speciality:                             |     | VINAH - Health Conditions  |       | *Account Class:             |     |
| Referral Details Facility Sumhine Referral by * Referral by Referring Clinician Referring Clinician Details:                                                                                                    | *Beering Facility:                                                                                                    | *Referring Unit:<br>External: Paper/Fas/Ernal                                                 |     | *Referral in Stream            |          | *Referral (Episode) Stream                                      | ~ | *Specialty:                              |     | VINAH - Health Conditions  |       | *Account Class:             |     |
| Referral Details Facility Surshine Referral by Referring Clinician Referring Clinician Details                                                                                                    | Thesen for Visit     [plear their     Theseng Facility     There y     (ther w                                                         | *Referring Unit:<br>External: Paper/Pav/Ernal                                                 | -   | *Beferral in Stream:           |          | *Referral (Episode) Stream                                      | • | *Specialtys                              |     | MNAH - Health Conditions   |       | *Account Class:             |     |
| Referral Details  Facility Surdhine  Referring Clinician  Referring Clinician Details  Referred to  Referred to                                                                                                    | "Respon for Volts     Jeturn drain     "Safering Facility     Other     v                                                              | VBAH - Referral in Reason<br>*Referring Unit:<br>External Paper/Par/Email                     | -   | *Bafernal in Stream            | ~        | *Referral (Episode) Stream                                      |   | *Specialty:                              | ×   | VIIIAH - Health Conditione | •     | *Account Class:             | ~   |
| Referral Details  Facility  Sandhine  Referral Dy  Referral Dy  Referral Dy  Referral Do  Referral Do  Referral Do  Statement Do                                                                                                    | Theorem for Mails     Jean data     Theorem of acting     Theorem of acting     Cher      Cher                                         | VRAH - Referral in Resson:<br>*Sterring Unit<br>External Paper/Fact Face                      |     | *Referal in Streem             | ~        | *Referal (Unicold) Stream                                       |   | *Specialty:                              | v   | VRMH - Health Conditions   | ¥.    | *Account Class              | ~   |
| Referral Details Facility Sundaine Referred by Referred by Referring Clinician Referring Clinician Referred to Referred to                                                                                                    | These for Mole     Jeans days     Telening Facility     Chae     v      Enterning Facility     v      Referral Appointment Types     v | VINAH - Referral in Reason:<br>"Referring Unit:<br>External: Paper/Fav/Enail                  | ~   | *Referral in Stream            | <b>V</b> | *Referral (Spisode) Stream                                      |   | *Specialtyn<br>Suppress Patient Letter?t | ×   | VRMH - Health Conditions   |       | *Account Class              |     |
| Referral Details  Facility  Sunchine  Referral by:  Referring Clinician  Referring Clinician  Referring Clinician  Referred to  Referred to  Referred to                                                                                                    |                                                                                                    | VRAH - Referral in Reason:<br>*Referra Unit<br>External Paper/PavEmail                        | ~   | *Referral In Stream            | <b>~</b> | *Referral (Spisoth) Stream VINAH - First Appt Notified Date In: |   | *Speciality:                             | v   | VINAH - Health Conditions  | v )   | *Account Cass               | •   |
| Referred Details  Referred by  Referring Clinician  Referring Clinician  Referring Clinician  Referred to  Referred to  Referred       | "August for Visits     "Falsering for Visits     "Information     "Anderson Facility     Totale     Referent Appointment Type:     v   | VBAH - Referral In Reson<br>"Referral Uni:<br>[Edernal Paper/FavTmail<br>Schedule To Facility | ~   | *Referral in Stream            | >        | *Referral ([pisode) Stream                                      |   | *Sperialty                               | ×   | VIBAH - Health Conditions  | v )   | Recommending Date           | •   |
| Referred Details  Perform Q Clinician  Referred by  Perform Q Clinician  Referred to  Referred to  Refred to  Referred to  Referred to  Referred to  Referred to |                                                                                                    | VIXAH - Referred in Reason:<br>**Referred link:<br>Extende Topolf Surface                     | ×   | *Referral in Steams            | ~        | *Referral (Spisode) Stream                                      |   | *Specially                               | ×   | VIGAH - Health Canditions  | ~<br> | *Account Clear              | y   |

7. Click OK and appointment displays as confirmed

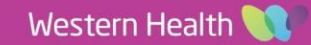

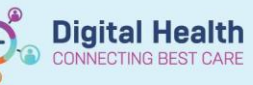

## APPENDIX A – VINAH FIELDS

| Field Name                  | O = Optional M = Mandatory | Description                          | Typical CDU Value                  |
|-----------------------------|----------------------------|--------------------------------------|------------------------------------|
| Referral Add Type           | M                          | Whether this referral is new or      | *New Referral                      |
|                             |                            | whether it is renewed (expired       |                                    |
|                             |                            | referrals)                           |                                    |
| Referral Received Date      | M                          | The date which Medical Officer       | Date of Message in Message         |
|                             |                            | has completed the CDU Referral       | Centre                             |
|                             |                            | appears in message centre            |                                    |
| Date on Referral            | М                          | The date which Medical Officer       | Date of Message in Message         |
|                             |                            | has completed the CDU Referral       | Centre                             |
|                             |                            | Powerform and the message            |                                    |
|                             |                            | appears in message centre            |                                    |
| Referral Type               | 0                          | This field indicates whether the     | Internal                           |
|                             |                            | field has come from external or      |                                    |
|                             |                            | Internal means, generally for CDU    |                                    |
|                             |                            | Specialist Clinics and external if   |                                    |
|                             |                            | coming from a private clinician      |                                    |
| Referral Source             | M                          | Where the source of the referral is  | If a patient has had previous      |
|                             |                            | coming from.                         | treatment in CDU, then it would be |
|                             |                            |                                      | considered a same program;         |
|                             |                            |                                      | otherwise new. This Hosp new       |
|                             |                            |                                      | program / This Hosp same           |
| Poforrol longth             | N4                         | This field indicates how long a      | As treatment is engoing in CDU     |
| Referrariengin              | IM                         | referral should remain active for    | this in general indefinite         |
| Referral Status/Priority    | Μ                          | This field is vital for CDU, it must | Schedule Appt - < 90 Days          |
|                             |                            | be changed to Schedule - No Wait     |                                    |
|                             |                            | Listing, Cat 1 or Schedule - No      |                                    |
|                             |                            | Wait Listing, Cat 2 or Schedule -    |                                    |
|                             |                            | No Wait Listing, Cat 2 This field is |                                    |
|                             |                            | used for Triaging process in         |                                    |
|                             |                            | Specialist clinics but can be        |                                    |
| VINAH – Referral In Outcome | NA                         | This field indicates the outcome for | Referral Accepted - New            |
|                             |                            | the referral in the case of CDU we   | Appointment                        |
|                             |                            | always provide a new appointment     | , ppointinoite                     |
|                             |                            | This field is mainly used in the     |                                    |
|                             |                            | Specialist clinics triaging process  |                                    |
| VINAH - Health Conditions   | M                          | This is the condition that the       |                                    |
|                             |                            | patient is receiving treatment as    |                                    |
|                             |                            | derived from the CDU Referral        |                                    |
|                             |                            | Powerform                            |                                    |
| Reason for Visit            | Μ                          | This field indicates the reason for  | Oncology/Haematology Treatment     |
|                             |                            | the referral (not the reason for the |                                    |
|                             |                            | visit itself).                       |                                    |
| VINAH – referral In Reason  | M                          | The reason why we are creating       | Treatment or intervention          |
|                             |                            | the referral.                        |                                    |
| Referral in Stream          | M                          | The stream that is associated with   | Oncology of Haematology            |
| Referral (Episode) Stream   | M                          | The Referral (Episode) Steam that    | Oncology or Haematology            |
|                             |                            | is associated with the referral      | checkey of flacinatology           |
| Speciality                  | M                          | The speciality relating to the       | CDU Haematology or CDU             |
|                             |                            | referral                             | Oncology                           |
| Account Class               | M                          | The funding arrangement for the      | Public: Eligible                   |
|                             |                            | patients                             |                                    |
|                             | IVI                        | the CDLL Referral PowerForm          |                                    |
| Referring Unit              | M                          | The Unit that has referred           | Specialist Clinics: Opcology       |
| Recommending Date           | 0                          | A field that is required for         | Today's Date                       |
|                             |                            | specialist clinics patients – The    |                                    |
|                             |                            | date we are recommending the         |                                    |
|                             |                            | first booking to comments            |                                    |